## **Call Entry Printout**

This report will let you print all the site's call entries.

Here is how to use and preview this report.

1. Open Report Parameters screen of Call Entry Printout report. Select the information you want to include in the report.

| Call Entry Parameters                | ~ X          |
|--------------------------------------|--------------|
| Print Cancel                         |              |
| Details                              |              |
| List Unit Price:                     | ~            |
| Print Delivery Address:              | ~            |
| Print Tank Info:                     | ~            |
| Print Customer A/R Balance:          | ~            |
| Print Consumption Site Instructions: | $\checkmark$ |
| Print Consumption Site Comments:     | ~            |
| Print Contracts:                     | ~            |
| Print Regulator Info:                | $\checkmark$ |
| ? 🕼 🖓 🖂 Ready                        |              |

Click Print button.
Call Entry Printout Report Viewer will display.

| Report Viewer - Call Entry Printout |           |            |    | ~ □      |
|-------------------------------------|-----------|------------|----|----------|
| Save Archive Defaults Close         |           |            |    |          |
| ✓ Apply Filter X Remove             |           |            |    |          |
| Filter Field                        | Condition | From       | То | Operator |
| Requested Date                      | Between   | 12/22/2016 |    | AND      |
| Customer Number                     | Between   |            |    | AND      |
| Site Number                         | Between   |            |    | AND      |
|                                     |           |            |    |          |
|                                     |           |            |    |          |
|                                     |           |            |    |          |
|                                     |           |            |    |          |
|                                     |           |            |    |          |
|                                     |           |            |    |          |
|                                     |           |            |    |          |
|                                     |           |            |    |          |
|                                     |           |            |    |          |
|                                     |           |            |    |          |
|                                     |           |            |    |          |
|                                     |           |            |    |          |
|                                     |           |            |    |          |
|                                     |           |            |    |          |
|                                     |           |            |    |          |
|                                     |           |            |    |          |
| ? 🕼 🖓 🖂 Ready                       |           |            |    |          |

- 4. Fill out report's parameter section.
  - Requested Date This filter is based on the Call Entry > Requested Date field. When a call entry is created, this field automatically defaults to today's date.
  - Customer Number Use the combo box to select from the list. This parameter is being used to filter the report by customer number.
  - Site Number You can select from the combo box list, or type one in. Use to filter the report by consumption site's number.

## Preview the report by clicking the Apply Filter button.

| Archive Defaults Close                                                                                                    |                                                                                                    |                                                                                                    |                                                                                                    |       |
|----------------------------------------------------------------------------------------------------|----------------------------------------------------------------------------------------------------|----------------------------------------------------------------------------------------------------|----------------------------------------------------------------------------------------------------|-------|
| Apply Filter 🗙 Remove                                                                                                    |                                                                                                    |                                                                                                    |                                                                                                    |       |
| Filter Field                                                                                                    | Condition                                                                                                    | From                                                                                                    | То                                                                                                    | Opera |
| Requested Date                                                                                                    | Between                                                                                                    | 12/22/2016                                                                                                    | 12/22/2016                                                                                                    | AND   |
| Customer Number                                                                                                    | Equal To                                                                                                    | 1005235                                                                                                    |                                                                                                    | AND   |
| Site Number                                                                                                    | Between                                                                                                    | 1                                                                                                    | 1                                                                                                    | AND   |
|                                                                                                    |                                                                                                    |                                                                                                    |                                                                                                    |       |
|                                                                                                    |                                                                                                    | A                                                                                                    |                                                                                                    |       |
| 🖌 🖶 😽 🖊 🖣 Page 1                                                                                                    | ▼ of 1 ▶ ₩ 💾 💾                                                                                                    | Pdf 🔻                                                                                                    |                                                                                                    |       |
| Thursday, December 22, 2016                                                                                                    |                                                                                                    |                                                                                                    |                                                                                                    |       |
| 05:22:25 PM                                                                                                    | Consumption Site                                                                                                    | Mathed Bto See Between Lat                                                                                                    | test Delivery Daily Next Delivery                                                                                                    | 1     |
| 100522:25 PM                                                                                                    | Consumption Site     Fill       No.     Cap.     Reserve     Fill       PG     0001     500.00     125.00 Will G                                                                                                    | I Method Rte-Seq Between Lat<br>Delivery Date<br>Call 001-NW- 1.375.00 12/22/2016                                                                                                    | test Delivery Daily Next Delivery<br>DD Gals Use DD Gals<br>7 49 5.00 0.00 2124 40000                                                                                                    |       |
| 100522.25 PM       Customer       1005235       (100) 100-1111       LP       Customer A       Address:       1234 Main Street,                                                                                                    | Product     Consumption Site<br>No.     Fill       YG     0001     500.00     125.00 Will (<br>0 pane       1.3500     Terms: 12 - DL<br>Brookville, IN 47012                                                                                                    | I Method Rte-Seq Between Delivery Delivery 1,375.00 12/22/2016<br>010 058 Jeff the Driver Location: 1 - Fort<br>Wayne                                                                                                    | Lest Delivery     Daily     Next Delivery       DD     Gals     Use     DD     Gals       5     749     5.00     0.00     2124     400.00       Est %: 80.00%     Price LvI:     TAX:     IN                                         | ]     |
| 1005235 PM<br>Customer<br>1005235 (100) 100-1111 LP<br>Customer A Pr<br>Address: 1234 Main Street,<br>Consumption Site Descriptio<br>Tank Serial Number: SN123                                                                                                    | Product     Consumption Site<br>No.     Reserve     Fill       VG     0001     500.00     125.00 Will (<br>0 pane     1.3500     Terms: 12 - DL       , Brookville, IN 47012                                                                                                    | I Method Rte-Seq Between Lat<br>Delivery 1,375.00 12/22/2016<br>010<br>e on Receipt 058 Jeff the Driver<br>Location: Location: Wayne<br>Capacity: 500.00                                                                                | test Delivery Daily Next Delivery<br>DD Gals Use DD Gals<br>5 749 5.00 0.00 2124 400.00<br>Est %: 80.00% Price LvI:<br>TAX: IN                                                                                                    | ]     |
| Customer Customer Customer Customer Customer Customer A Consumption Site Description Tank Serial Number: Consumption Site Instruction Consumption Site Instruction Consumption Site Comment Consumption Site Comment Contract Number:                                                                                                    | Product     Consumption Site<br>No.     Cap.     Reserve     Fill       PG     0001     500.00     125.00 Will (Constraint)     125.00 Will (Constraint)     125.00 Will (Constraint)     125.00 Will (Constraint)     125.00 Will (Constraint)     125.00 Will (Constraint)     125.00 Will (Constraint)     125.00 Will (Constraint)     125.00 Will (Constraint)     125.00 Will (Constraint)     125.00 Will (Constraint)     125.00 Will (Constraint)     126.00 Will (Constraint)     126.00 Will (Constraint) | I Method Rte-Seq Between Lat<br>Delivery Date<br>Oto<br>Je on Receipt 0.58 Jeff the Driver<br>Location: 1Fort<br>Wayne<br>Capacity: 500.00<br>0.00 Curr: 11.69 Total Past: 0<br>Unit Price:                                             | Delivery     Daily     Next Delivery       DD     Gais     Use     DD     Gais       5     749     5.00     0.00     2124     400.00       Est %:     80.00%     Price Lvi:<br>TAX:     IN       0.00     Credits:     0.00     0.00 | ]     |
| Customer Customer 1005235 (100) 100-1111 LF Customer Customer A Address: 1234 Main Steel, Consumption Site Descriptio Tank Serial Number: SN122 Credit Limit: 0.00 Consumption Site Instructior Consumption Site Instructior Consumption Site Instructior Consumption Site Comment: Contract Number: Regulator Manufacturer: Percent Left: 80.00% Call Entry Comment: testist | Product     Consumption Site<br>No.     Fill       PG     0001     500.00     125.00 Will G       opane     1.3500     Terms: 12 - DL       Brookville, IN 47012     Im:     Type: Propane       AiR Balance:     11.69     Future:       1234 Main Street     Stelance:     Name:       Desired Quantity: 50.00     Request     9                                                                                                    | I Method Rte-Seq Between Lat<br>Delivery Date<br>Otto<br>Jue on Receipt 0.58 Jeff the Driver<br>Location: 1. Fort<br>Wayne<br>Capacity: 500.00<br>0.00 Curr: 11.69 Total Past: 0<br>Unit Price:<br>Description:<br>ted Date: 12/22/2016 | Test Delivery     Daily     Next Delivery       DD     Gais     Use     DD     Gais       5     749     5.00     0.00     2124     400.00       Est %:     80.00%     Price Lvi:<br>TAX:     IN       0.00     Credits:     0.00     | ]     |